## Filtro de Beneficiários do Bolsa Família que são bancarizados (Conta Fácil) e também recebem o Renda Família Paranaense, e devem ser orientados a sacar com o Cartão Social

Este documento tem como finalidade orientar os técnicos municipais na visualização dos beneficiários do Renda Família Paranaense, com a utilização da planilha de dados do Programa Bolsa Família.

Desse modo indicaremos dois filtros, um que classificará todos os beneficiários do Renda e o outro filtro elencará dentre os beneficiários, aqueles que recebem Bolsa Família em conta corrente, os BANCARIZADOS.

Vale lembrar que o benefício Renda Família Paranaense não é creditado na conta dos BANCARIZADOS, então o beneficiário deve ser orientado a realizar o saque com o Cartão Social.

Sugerimos que seja realizada a leitura até o final e somente depois utilizar as orientações passo a passo para acessar primeiro todos os beneficiários (etapas 1 a 4) e depois somente os bancarizados do Renda (etapa 5).

Como filtrar todos os beneficiários que recebem o Renda Família Paranaense

 Acesse o site da SEDS - www.família.pr.gov.br No menu lateral esquerdo, lá em baixo, clique em: Renda de Cidadania – Folha de Pagamento e informe o nome do seu Município e a senha.

Caso não possua a senha de acesso, encaminhe solicitação para: **rendadecidadania@seds.pr.gov.br** Lembramos que a senha será enviada ao Gestor do Programa Bolsa Família.

 Acesse Folha de Pagamento "Geral", selecionando o mês e abrindo a planilha. Que deve ser descompactada (utilizando ZIP ou RAR) Selecione a linha de títulos da tabela com os nomes e demais informações dos beneficiários (deve ser a linha 31).

| 28       |                      |                       |                      |                  |              |  |  |  |
|----------|----------------------|-----------------------|----------------------|------------------|--------------|--|--|--|
| 29<br>30 | INFORMAÇÃO           | DOMICÍLIO             | RESPONSÁVEL FAMILIAR |                  |              |  |  |  |
| 31       | CÓD FAMILIAR<br>(¥7) | ÚLTIMA<br>ATUALIZAÇÃO | NIS                  |                  | NOME         |  |  |  |
| 32       | 00315952105          | 04/06/2013            | 16008650566          | ADAIR DOS SAN    | TOS OLIVEIRA |  |  |  |
|          | 04000404704          | 4714010040            | 40040550433          | LOUIS CONTRACTOR | DELLITTOOL   |  |  |  |

No Excel, clique no menu:
Dados > Filtrar > Auto filtro, dependendo da versão poderá ser: Dados > Filtro.

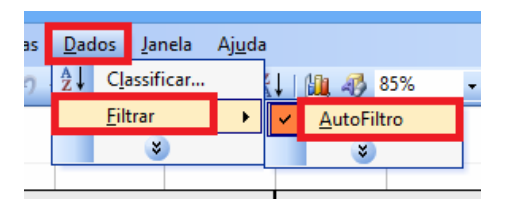

3.1 Imediatamente aparecerão flechinhas de filtro na linha 31 selecionada, em todas as colunas.

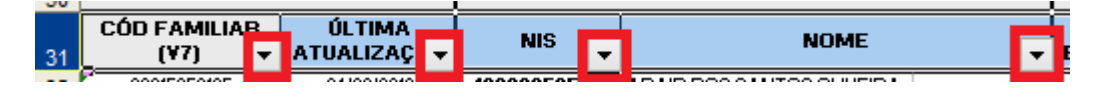

Desse modo, qualquer uma das colunas poderá ser filtrada, entretanto a coluna que nos interessa é aquela que mostra quem recebe o Renda Família Paranaense. Essa informação aparece na coluna T. Para realizar o filtro pediremos que a coluna apresente somente o registro de valores diferentes do número ZERO. Dessa forma, a coluna mostrará somente quem recebe o benefício. Então:

4. Clique na flechinha da coluna T - FAMÍLIA PARANAENSE VALOR (R\$). Quando aparecer a relação de valores, escolha a opção Personalizar.

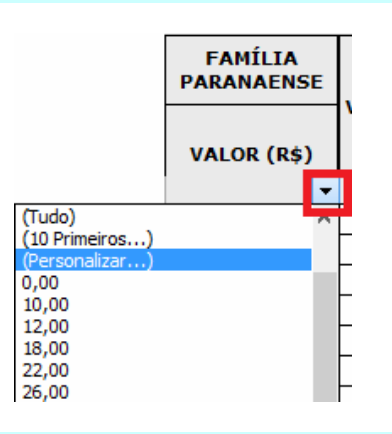

4.1 A seguir, escolha a opção É diferente de e preencha o valor **0,00**. Clique em OK.

| Personalizar AutoFiltro                                                                     |        |          |  |  |  |  |  |
|---------------------------------------------------------------------------------------------|--------|----------|--|--|--|--|--|
| Mostrar linhas onde:<br>VALOR (R\$)                                                         |        |          |  |  |  |  |  |
| é igual a                                                                                   | • 0,00 | ¥        |  |  |  |  |  |
| é igual a<br>é diferente de                                                                 |        |          |  |  |  |  |  |
| e maior do que<br>é maior ou igual a<br>é menor do que                                      | •      | ~        |  |  |  |  |  |
| Use ? para representar um único caractere<br>Use * para representar uma série de caracteres |        |          |  |  |  |  |  |
|                                                                                             | ОК     | Cancelar |  |  |  |  |  |

Porém existem diferenças de software e versão, desse modo poderemos realizar um outro caminho:

- OU, Clique na flechinha da coluna T FAMÍLIA PARANAENSE VALOR (R\$). Escolha Filtros de Número > É diferente de > digite o valor 0,00.
- OU, Clique na flechinha da coluna T FAMÍLIA PARANAENSE VALOR (R\$). Escolha Filtros Padrão - Valor (R\$) - condição > (símbolo maior que) - Valor 0,00.

Está feito o filtro!

Na planilha aparecerão somente as famílias que estão na folha do benefício **Renda Família Paranaense**. Se desejar, salve essa **nova planilha** com o nome RENDA FAM PAR mais o mês e o ano que está sendo utilizado.

## Como filtrar dentre os beneficiários do Renda Família Paranaense aqueles que são BANCARIZADOS

Os **Bancarizados** são os beneficiários do Programa Bolsa Família, cujo valor é creditado em conta corrente, na Conta Fácil.

Para esse filtro utilizaremos a planilha dos beneficiários do Renda Família Paranaense. Na coluna S estará registrado se é beneficiário bancarizado com a palavra SIM.

Lembre-se que o arquivo disponibilizado no site contém todos os beneficiário do Bolsa Família e dentre eles os beneficiários do Renda Família Paranaense. Se não for utilizado o filtro na coluna T com o valor diferente de zero, separando os beneficiários do Renda, estaremos realizando o filtro Bancarizados para o Bolsa e junto estarão os beneficiários do Renda.

Dessa forma, para obter o filtro do Renda e seus bancarizados, devemos primeiro filtrar quem recebe Renda (procedimentos de 1 a 4) e depois quem recebe na Conta Fácil o Bolsa Família.

- Utilizando os procedimentos de 1 a 4, temos os beneficiários do Renda, e dentre eles filtraremos os bancarizados. Sugerimos copiar os dados e abrir nova planilha, colar os beneficiários do Renda e depois fazer o filtro dos bancarizados, pois o BROffice Calc quando faz um filtro, desfaz o outro.
- Faça o procedimento de filtro na coluna S BANCARIZADO, clicando na flechinha desta coluna e escolhendo a opção.

|                   |                 |   | FAMÍLIA<br>PARANAENSE |  |
|-------------------|-----------------|---|-----------------------|--|
|                   | BANCARIZAD      | 0 | VALOR (R\$)           |  |
| Classificar em Or | 48,00           |   |                       |  |
| Classificar em Or | dem Decrescente |   | 48,00                 |  |
| (Tudo)            |                 |   | 10,00                 |  |
| (10 Primeiros)    |                 |   | 18,00                 |  |
| (Personalizar)    |                 |   | 10,00                 |  |
| (Vazias)          |                 |   | 18,00                 |  |
| (NãoVazias)       |                 |   | 28,00                 |  |

## OU, Clique na flechinha da coluna T - FAMÍLIA PARANAENSE VALOR (R\$). Escolha Filtros Padrão - Bancarizado - condição CONTÉM - Valor SIM.

Está feito o filtro!

Todas as famílias apresentadas neste filtro são beneficiárias do Renda Família Paranaense e possuem o valor do benefício Bolsa Família creditado em conta corrente (bancarizados).

Atenção: Os beneficiários BANCARIZADOS devem ser orientados a sacar o valor do benefício Renda Família Paranaense com o Cartão Social, pois esse benefício não é creditado na Conta Fácil, como acontece com o Bolsa Família.